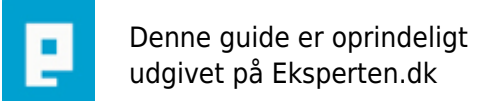

# COMPUTERWORLD

# **TreeView i Access II**

### Jeg vil i denne anden udgave af treeview føljetonen begynde på et mere brugbart eksempel med et TreeView. Vi laver en ny database med én tabel der indeholder træ strukturen.

Skrevet den 11. feb 2009 af nih I kategorien Databaser / Access | 🔶 🔶 🔶 🏫

Historie 24/8 2004 - Original 26/8 2004 - Eksempel lagt til download

http://home1.stofanet.dk/nih/Eksperten/TreeView\_Eksperten.zip

Som i nok kan se af eksempel 1. er strukturen noget låst. Vi kan ikke give direktøren en telefon :), det er først nede i medarbejder tabelen vi kan referere til tabelen med telefon numre.

Derfor vil jeg bygge dette eksempel på een table hvor der kan tilkyttes personer til ALLE noder og der kan tilføjes et vilkårligt antal niveauer

Tabel struktur:

tNode: Nodeid, ParrentNodeld, NodeNavn \*\*\*Nodeld er autonummer og nøglefelt \*\*\*ParrentNodeld er langtheltal og standartværdi = null (ingenting) \*\*\*nodeNavn er alm. tekstfelt

tPerson: PersonId, nodeId, PersStilling, PersNavn

Fidusen er at alle poster i tNode UDEN en parrentId er rodNoder i vores træ. Herefter vil under noder være forbundet via parrentId.

Relationerne

I vinduet til relationer tilføjes alle tabeller dog skal nodetabelen tilføjes en ekstra gang - vi skal lave et selfJoin.

Den vigtige: tNode.nodeld til tNode\_1.parentld og MEGET VIGTIG kaskade vis sletning af relaterede poster.

tPerson.nodeId til tNode.nodeID

Det hele med referentiel integritet - det er jo en database :);

Dette er ikke en artikel om normalisering, og det er heller ikke noget jeg er jysk mester i, så jeg vil undgå at kommentere ovenstående - men modtager gerne kommentarer til forbedringer.

Inden vi går videre er det en fordel at indtaste nogle test data i nodetabellen.

#### formularene

frmMain: postKilde: tNode TreeViewControl: navn = ctlTree 3 knapper: navn = "btnNySubNode", "btnNyRootnode", "btnSletNode" En tekstboks med kontrolelementkilde: nodeNavn En subform med tabellen tPerson ( fås nemmest ved at trække tabellen ind på formen)

Jeg kan anbefale at ændre treeView controlens udseende vha. dets egenskabsark (properties) som fåes fram ved at dobbeltklikke på controlen.

Så kommer koden:

Åben vba editoren fra frmMain ved trykke på knappen "programkode"

Vi starter med at definerer en global variabel objTree Dernæst 2 procedure som bruges senere:

```
Option Compare Database
Option Explicit
Dim objTree As TreeView
Sub gaaTil(nodeld As Long)
  Dim rs As Object
  Set rs = Me.Recordset.Clone
  rs.FindFirst "[nodeld] = " & nodeld
  If Not rs.EOF Then Me.Bookmark = rs.Bookmark
End Sub
Sub loadTree(spld)
  On Error GoTo Ehandler
  Dim rs As New ADODB.Recordset
  Dim sal
  Dim n As Node
  If IsNull(spId) Then
    sql = "select * from tNode where isnull(parrentNodeld)"
  Else
    sql = "select * from tNode where parrentNodeId=" & spld
  End If
  rs.Open sql, CurrentProject.Connection
  Do While Not rs.EOF
    With objTree
       If IsNull(spld) Then
          Set n = .Nodes.Add(, , "id" & rs("nodeld"), rs("nodeNavn"))
```

```
Else
          Set n = .Nodes.Add("id" & spld, tvwChild, "id" & rs("nodeid"), rs("nodeNavn"))
       End If
     End With
    Call loadTree(rs("nodeid"))
    rs.MoveNext
  Loop
  If Not rs Is Nothing Then
    rs.Close
  End If
  Set rs = Nothing
  Exit Sub
Ehandler:
  If Err.Number = 35602 Then
     'Vi har tegnet noden og springer den over
     Resume Next
  Else
     MsgBox Err.Number & Err.Description
  End If
End Sub
```

Sub gaaTil(nodeld As Long) vil jeg ikke kommentere - den går til en post på formen bestemt af nodeld.

Sub loadTree(spld) er en rekursiv procedure, dvs. den kalder sig selv - efter at have tegnet en node kalder den sig selv med den nye nodes nodeID og dermed den næste nodes parrentld. Errorhandleren fanger fejl hvis noden findes i forvejen så løber den bare videre.

Vi fortsætter med hændelser på formen:

```
Private Sub Form AfterInsert()
  objTree.Nodes.Clear
  loadTree Null
End Sub
Private Sub Form Current()
  Dim n As Node
  If Not Me.NewRecord Then
  For Each n In objTree.Nodes
    If CLng(Mid(n.Key, 3)) = Me!nodeld Then
       n.Selected = True
       Exit For
     End If
  Next n
  End If
End Sub
Private Sub Form_Load()
  Set objTree = ctlTree.Object
  Call loadTree(Null)
```

Form\_AfterInsert() tegner træet efter at der er indsat en post Form\_Current() følger med på træet hvis brugeren navigere rundt i posterne uden at bruge træet Form\_Load() satter objTree så vi kan arbejde med træet via den og loader træet vha. vores procedure loadTree

Læg mærke til vores kald af den recursive procedure argumentet er 'null', hvilket betyder at den begynder med en rodNode.

Hændelsesprocedure til knapperne:

| Private Sub btnNyRootnode_Click()                                                     |
|---------------------------------------------------------------------------------------|
| Dim nyNode As Node                                                                    |
| Dim nyNodeid As Long                                                                  |
| Dim Navn As String                                                                    |
| 'promt bruger for navn                                                                |
| Navn = InputBox("Indtast navn")                                                       |
| 'indset i tabel                                                                       |
| DoCmd.SetWarnings False                                                               |
| DoCmd.RunSQL "insert into tNode (nodeNavn) " & _                                      |
| "values ('" & Navn & "')"                                                             |
| DoCmd.SetWarnings True                                                                |
| 'opdater form                                                                         |
| Me.Requery                                                                            |
| 'tegn træ                                                                             |
| nyNodeid = DMax("nodeid", "tNode")                                                    |
| Set nyNode = objTree.Nodes.Add(, , "id" & nyNodeid, Navn)                             |
|                                                                                       |
| 'Vælg den nye node og find den på formularen                                          |
| nyNode.Selected = True                                                                |
| Call ctllree_NodeClick(nyNode)                                                        |
| End Sub                                                                               |
| Privata Sub htm///SubNada Click()                                                     |
| Dim NyParrentid As Long, nyNodeid As Long                                             |
| Dim Navn As String                                                                    |
| Dim nyNode As Node                                                                    |
|                                                                                       |
| Navn = InputBox("Indtast navn")                                                       |
|                                                                                       |
| NyParrentid = Mid(objTree.SelectedItem.Key, 3)                                        |
| DoCmd.SetWarnings False                                                               |
| DoCmd.RunSQL "insert into tNode (parrentNodeld, NodeNavn) " & _                       |
| "values (" & NyParrentid & ",'" & Navn & "')"                                         |
| Docma.Setwarnings True                                                                |
| objiree.Selecteditem.Expanded = True                                                  |
| Me.Requery                                                                            |
| Sot pyNode - obiTroe Nodes Add("id" & NyPerreptid tywChild "id" & pyNodeid Neyre      |
| Set fiynode – objitee.nodes.Add( id 'a nyraffentid, twwcfilid, id 'a ffynodeld, Navi) |
| 'Vælg den nye node og find den på formularen                                          |

```
nyNode.Selected = True
Call ctlTree_NodeClick(nyNode)
End Sub
```

```
Private Sub btnSlet_Click()
```

DoCmd.RunSQL "delete \* from tNode where nodeld = " & \_ Mid(objTree.Nodes(objTree.SelectedItem.Index).Key, 3)

objTree.Nodes.Remove ctlTree.SelectedItem.Index

End Sub

Og endelig nodeKlik

```
Private Sub ctlTree_NodeClick(ByVal Node As Object)
Dim id As Long
id = Mid(Node.Key, 3)
gaaTil id
End Sub
```

Det var et eksempel på brugen af treeViewet.

Jeg håber det har åbnet for flere muligheder i jeres egne databaser. Nodetabelen kan jo sammenkædes med flere tabeller så mulighederne er mange.

Eksemplet kan downloades her: http://home1.stofanet.dk/nih/Eksperten/TreeView\_Eksperten.zip

Niels

# Kommentar af -anders- d. 26. aug 2004 | 1

Mægtig god artikel, gælder mig til at afprøve det, et eks. til download, ville dog være en rar ting for os "dødlige"

# Kommentar af thomasjepsen d. 29. aug 2004 | 2

Vældig godt eksempel, selvom det måske ikke helt kan klassificeres som 'artikel'! Men for min skyld kan dette forum sagtens benyttes til tips og eksempler også. Dejligt at man kan downloade et færdigt eks. Jeg hader manuelt arbejde :o)

# Kommentar af charlotterj d. 22. nov 2004 | 3

super med download af eksemplet